Bo Bäckman 2015-06-13

Du kan logga in på Web Editor via webbläsaren på din dator. Följande webbläsare stöds av Web Editor:

Firefox (version 10 eller nyare)
Chrome (version 17 eller nyare)
Safari (version 5 eller nyare)
Opera (version 11 eller nyare)
Internet Explorer (version 9 eller nyare)

#### 1. Starta Web Editor

| Välj:     | one.com          |
|-----------|------------------|
| Välj:     | Kontrollpanelen  |
| Logga in: | (e-postadress)   |
|           | (lösenord)       |
| Välj:     | lindeforskare.se |
| Välj:     | Web Editor       |
|           |                  |

### 2. Översikt: Funktioner – delar

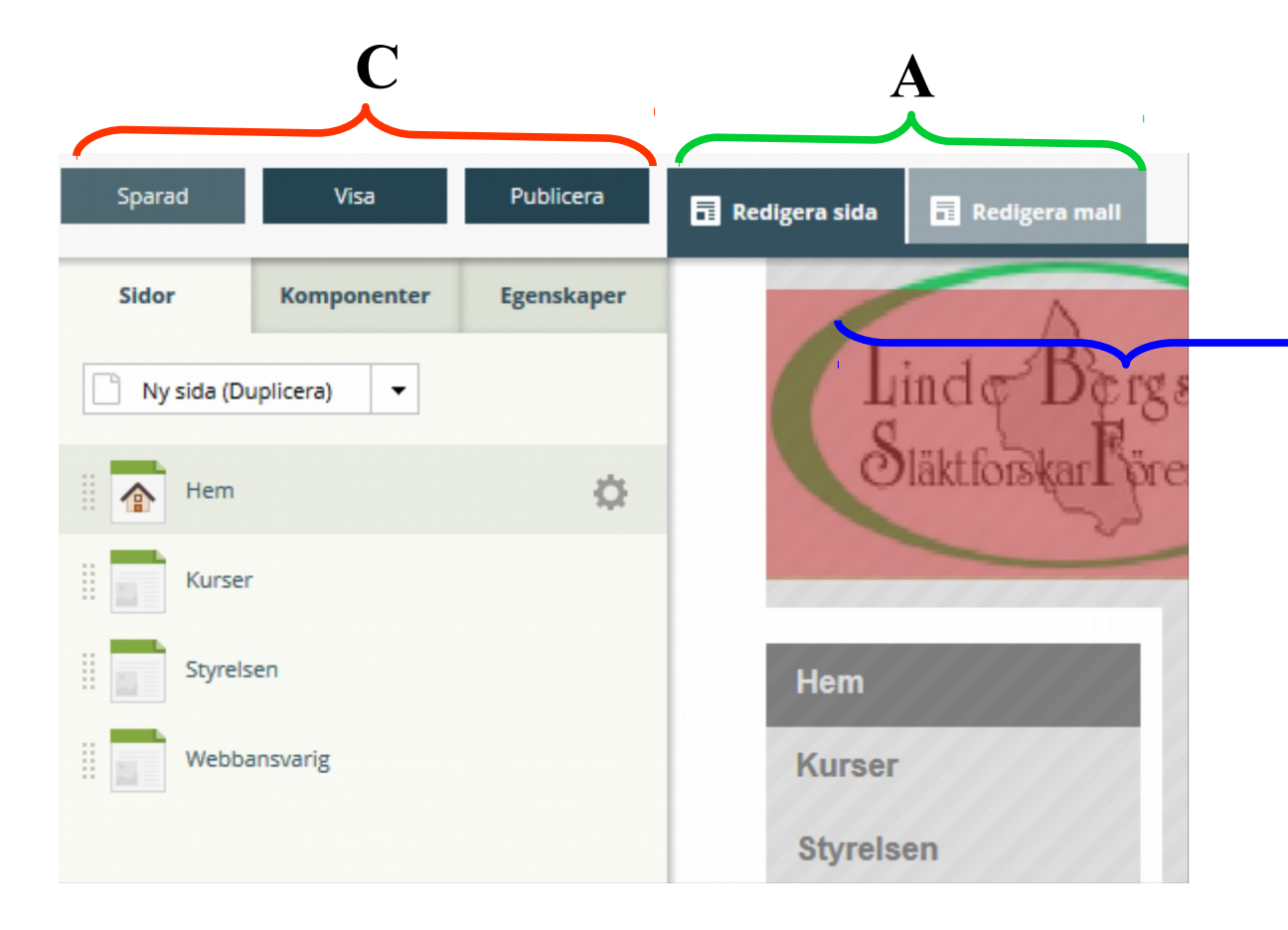

B

### 3. a Ändra befintliga sidor

Välj sida: Klicka på sidan \*) Välj: Egenskaper \*\*\*) Klicka på: högra sidan Rätta innehållet: Obs tabeller ibland (Använd: Verdana – 12 i text !) Klicka på: Spara

Klicka på: Publicera

### 3. b Ny sida

| Välj sida:        | Nytt namn           | *)   |  |  |
|-------------------|---------------------|------|--|--|
| Välj:             | Komponenter         | **)  |  |  |
| Välj:             | Egenskaper          | ***) |  |  |
| Klicka på:        | högra sidan         | -    |  |  |
| Rätta innehållet: | -                   |      |  |  |
|                   | Obs tabeller ibland |      |  |  |
|                   | (Använd Verdana!)   |      |  |  |
| 0                 | <b>C</b>            |      |  |  |

| Klicka | pă: | Spara     |
|--------|-----|-----------|
| Klicka | på: | Publicera |

### 4. Avsluta Web Editor

Klicka på:Logga utVälj:Det andra fönstretKlicka på:Logga ut

### Standard typsnitt:

# Kommande aktiviteter Verdana, 25, Bold

## Tisdag 29/9 kl.18.30

Verdana, 18, Bold

Claes Westling, Landsarkivet Vadstena. Verdana, 15

Domböcker och juridiskt material från Landsarkivet.

### Förklaringar

### \* Välj sida

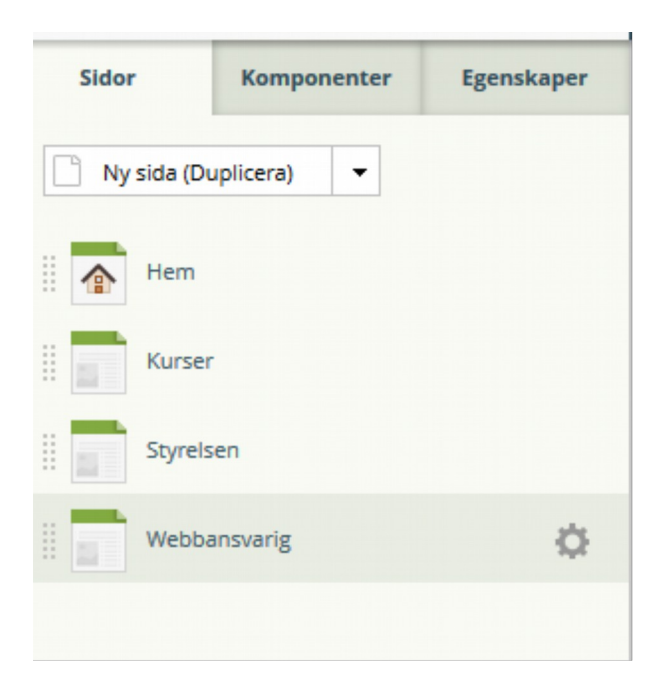

### **\*\*** Komponenter

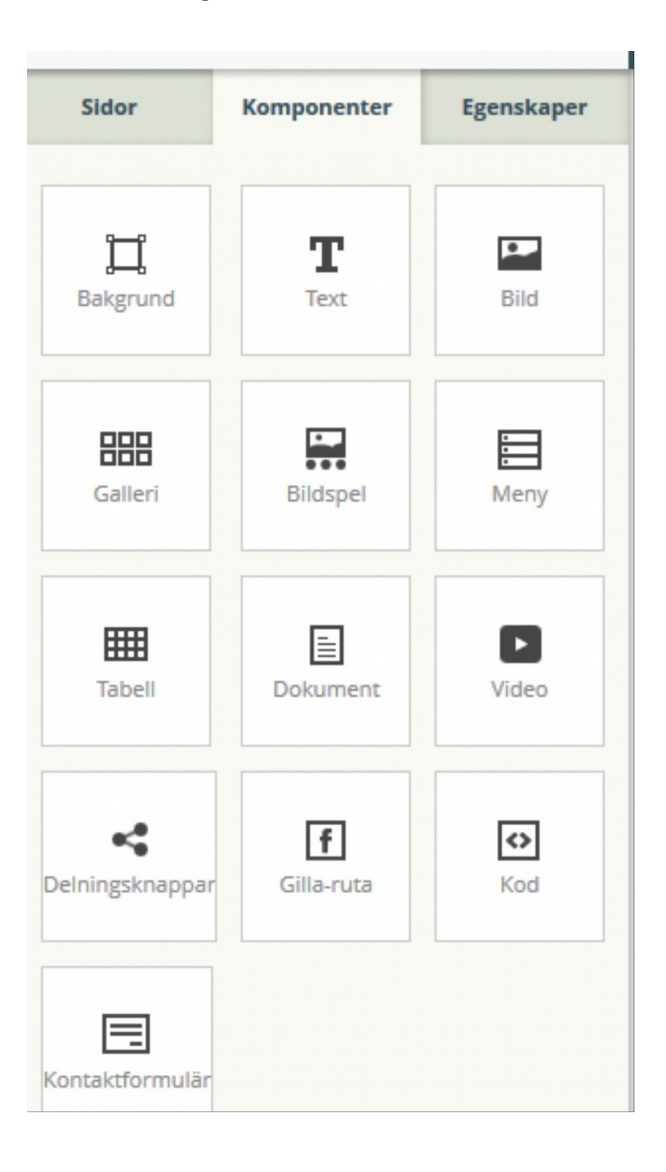

### \*\*\* Egenskaper

| Sidor                  | Komponenter |          | Egenskaper |      |  |  |  |
|------------------------|-------------|----------|------------|------|--|--|--|
| Textstil:              |             | Normal   |            | - Q  |  |  |  |
| Länk:                  | we          | bmaster@ | ©          | eo 🔅 |  |  |  |
| Formatering:           |             |          |            |      |  |  |  |
| Arial                  | - Ø         | 15 -     | B          | ΙU   |  |  |  |
| Ξ Ξ Ξ Σ x <sup>2</sup> |             |          |            |      |  |  |  |
| j≡ <b>‡</b>            | Ф           |          |            |      |  |  |  |
| Textfärg:              |             |          | Abc        | ٨    |  |  |  |
| Textskugga:            |             |          | Abc        | ١    |  |  |  |
| Markeringsfärg:        |             |          | ABC 💧      |      |  |  |  |
| paragrafavstån         | d:          |          | Θ          | Ð    |  |  |  |
| Radavstånd             |             |          |            | 1 -  |  |  |  |
| Teckenavstånd          |             |          |            | 0 -  |  |  |  |
|                        |             |          |            |      |  |  |  |